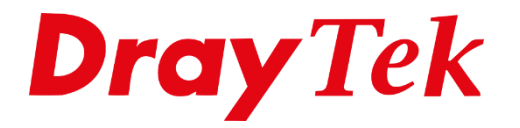

ATT

# Wireless **Gast Wi-Fi**

# Wireless gast netwerk creëren

Middels deze handleiding zullen wij uitleggen hoe u simpel een 2<sup>e</sup> draadloos netwerk op de DrayTek kunt creëren voor uw gasten. Hierbij zorgen we ervoor dat het gasten netwerk niet bij het bestaande LAN netwerk kan maar wel gewoon internet toegang heeft.

Om een 2<sup>e</sup> draadloos netwerk aan te maken die gescheiden is van het reeds bestaande netwerk(LAN poorten en SSID1) dienen we een VLAN configuratie op te zetten. Deze richten we als volgt in : VLAN0 : P1, P2, P3, P4 & SSID1 (Subnet : LAN1) VLAN1 : SSID2 (Subnet : LAN2)

Zodoende zorgen we ervoor dat de DrayTek een 2<sup>e</sup> LAN subnet gaat gebruiken voor zijn SSID2 gebruikers. Klik op OK om de instellingen op te slaan, de DrayTek zal een herstart uitvoeren.

## LAN >> VLAN Configuration

#### VLAN Configuration

| 🕑 Enab | ✓ Enable |    |            |    |       |         |        |       |         |        |          |          |
|--------|----------|----|------------|----|-------|---------|--------|-------|---------|--------|----------|----------|
|        |          | LA | <b>N</b>   |    |       | Wireles | ss LAN |       |         |        | VLAN Tag |          |
|        | P1       | P2 | <b>P</b> 3 | P4 | SSID1 | SSID2   | SSID3  | SSID4 | Subnet  | Enable | VID      | Priority |
| VLAN0  |          | 1  | 1          |    |       |         |        |       | LAN 1 🔻 |        | 0        | 0 🔻      |
| VLAN1  |          |    |            |    |       | 1       |        |       | LAN 2 🔻 |        | 0        | 0 🔻      |
| VLAN2  |          |    |            |    |       |         |        |       | LAN 1 🔻 |        | 0        | 0 🔻      |
| VLAN3  |          |    |            |    |       |         |        |       | LAN 1 🔻 |        | 0        | 0 🔻      |
| VLAN4  |          |    |            |    |       |         |        |       | LAN 1 🔻 |        | 0        | 0 🔻      |
| VLAN5  |          |    |            |    |       |         |        |       | LAN 1 🔻 |        | 0        | 0 🔻      |
| VLAN6  |          |    |            |    |       |         |        |       | LAN 1 🔻 |        | 0        | 0 🔻      |
| VLAN7  |          |    |            |    |       |         |        |       | LAN 1 V |        | 0        | 0 •      |

Permit untagged device in P1 to access router

1. For each VLAN row, if enable is checked for the VLAN Tag then the corresponding VID will be applied to wired LAN traffic.

2. Wireless LAN traffic is always untagged, but will still be a member of the VLAN group selected.

3. Each VID must be unique.

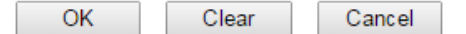

Na de herstart dient u opnieuw in te loggen op de DrayTek, vervolgens dient u bij LAN >> General Setup het 2<sup>e</sup> LAN subnet in te richten. Dit kan door op de knop 'Details Page' te klikken.

| Index                                                                                                    | Status                                 | DHCP                       | IP Address                                            |             |             |       |
|----------------------------------------------------------------------------------------------------|----------------------------------------|----------------------------|-------------------------------------------------------|-------------|-------------|-------|
| LAN 1                                                                                                    | V                                      | V                          | 192.168.1.1                                           | D           | etails Page | 1     |
| LAN 2                                                                                                    |                                        |                            | 192.168.2.1                                           | D           | etails Page |       |
| LAN 3                                                                                                    |                                        |                            | 192.168.3.1                                           | D           | etails Page |       |
|                                                                                                    |                                        |                            | 192 168 4 1                                           |             |             |       |
| LAN 4                                                                                                    |                                        |                            | 102.100.1.1                                           |             | etails Page |       |
| LAN 4<br>Routed Subnet<br>ced You can config<br>ce router to use "E<br>AN Routing                              | gure DHCP se                           | erver option<br>address" s | 192.168.0.1<br>s here.                                | I in LAN1 • | etails Page |       |
| LAN 4<br>Routed Subnet<br>ced You can config<br>ce router to use "E<br>N Routing<br>Subnet                     | gure DHCP se<br>DNS server IF          | erver option               | 192.168.0.1<br>s here.<br>ettings specified           |             | etails Page |       |
| LAN 4<br>Routed Subnet<br>ced You can config<br>ce router to use "E<br>N Routing<br>Subnet<br>LAN 1            | gure DHCP se<br>DNS server IF<br>LAN 1 | erver option<br>address" s | 192.168.0.1<br>s here.<br>settings specified          | t in LAN1 • | etails Page | LAN 4 |
| LAN 4<br>Routed Subnet<br>Ceed You can config<br>the router to use "D<br>N Routing<br>Subnet<br>LAN 1<br>LAN 2 | gure DHCP se<br>DNS server IF          | erver option<br>address" s | 192.168.0.1<br>s here.<br>eettings specified<br>LAN 2 | t in LAN1 • | etails Page |       |
| LAN 4 Routed Subnet Ceed You can config Ce router to use "C AN Routing Subnet LAN 1 LAN 2 LAN 3                | gure DHCP se<br>DNS server IF          | erver option               | 192.168.0.1<br>s here.<br>ettings specified           | i in LAN1 v | etails Page |       |

U dient 'Enable' aan te vinken en eventueel de IP-reeks / DHCP reeks aan te passen. De optie 'For NAT Usage' moet aangevinkt blijven. Klik op OK om de instellingen op te slaan, de DrayTek zal wederom een herstart uitvoeren.

| LAN 2 Ethernet TCP / IF   | and DHCP Setup    |                               |                               |  |  |
|---------------------------|-------------------|-------------------------------|-------------------------------|--|--|
| Network Configuration     |                   | DHCP Server Configuration     |                               |  |  |
| Enable Disable            | e                 | Inable Server Obisable Server |                               |  |  |
| For NAT Usage             | For Routing Usage | Enable Relay Agent            | t                             |  |  |
| IP Address                | 192.168.2.1       | Start IP Address              | 192.168.2.10                  |  |  |
| Subnet Mask 255.255.255.0 |                   | IP Pool Counts                | 100                           |  |  |
|                           |                   | Gateway IP Address            | 192.168.2.1                   |  |  |
|                           |                   | Lease Time                    | 259200 (s)                    |  |  |
|                           |                   | Retrieve IPs from             | inactive clients periodically |  |  |
|                           |                   | DNS Server IP Address         |                               |  |  |
|                           |                   | Primary IP Address            | 0.0.0.0                       |  |  |
|                           |                   | Secondary IP Address          | Address 0.0.0.0               |  |  |

Na deze aanpassing kunt u bij 'Wireless LAN >> General Setup' uw 2<sup>e</sup> SSID inschakelen en de naam voor dit netwerk aanpassen. Daarnaast hebt u nog de mogelijkheid om Isolate Member en Isolate VPN aan te vinken.

**Isolate Member** : zorgt ervoor dat Wireless clients welke verbonden zijn met hetzelfde SSID elkaar niet kunnen zien.

**Isolate VPN** : zorgt ervoor dat gebruikers in dit SSID geen toegang hebben tot een bestaande VPN tunnel.

| ireless LAN >> Ge   | neral Setup |                      |                |             |
|---------------------|-------------|----------------------|----------------|-------------|
| eneral Setting (IEE | EE 802.11)  |                      |                |             |
| Enable Wireles      | s LAN       |                      |                |             |
| Mode :              |             | Mixed(11b+11g+11n) ▼ |                |             |
| Channel:            |             | Channel 6, 2437MHz 🔹 |                |             |
| Enable H            | ide SSID    | SSID                 | Isolate Member | Isolate VPN |
| 1                   |             | DrayTek              |                |             |
| 2 🕑                 |             | Gasten               |                |             |
| 3                   |             |                      |                |             |
| 4                   | i i         |                      |                |             |

Klik op OK om de instellingen op te slaan.

Bij 'Wireless LAN >> Security' kunt u het wachtwoord voor uw Gasten netwerk nog aanpassen, deze staat standaard op 'Disable'. Klik op OK om de instellingen op te slaan.

| /ireless LAN > | Security Setting                                           | s      |                            |                               |  |
|----------------|------------------------------------------------------------|--------|----------------------------|-------------------------------|--|
| SSID 1         | SSID 2                                                     | SSID 3 | SSID 4                     |                               |  |
| Mode:          | Mode:                                                      |        | Disable                    | <b>T</b>                      |  |
| WPA            | WPA                                                        |        |                            |                               |  |
|                | Encryption Mode:                                           |        | TKIP for WPA/              | AES for WPA2                  |  |
|                | Pre-Shared Key                                             | (PSK): | ****                       |                               |  |
|                | Type 8~63 ASCII character or<br>example "cfgs01a2" or "0x6 |        | 64 Hexadecimal<br>55abcd". | l digits leading by "0x", for |  |

Wireless clients die nu een verbinding maken met het SSID 'Gasten' zullen een IP-adres ontvangen van de LAN2 interface van de DrayTek ontvangen. Ze hebben daarnaast geen toegang tot het LAN netwerk(LAN poorten 1 t/m 4 en SSID1). Ze kunnen wel gewoon gebruik maken van het internet.

# Voorbehoud

We behouden ons het recht voor om deze en andere documentatie te wijzigen zonder de verplichting gebruikers hiervan op de hoogte te stellen. Afbeeldingen en screenshots kunnen afwijken.

### **Copyright verklaring**

#### © 2020 DrayTek

Alle rechten voorbehouden. Niets uit deze uitgave mag worden verveelvoudigd, opgeslagen in een geautomatiseerd gegevensbestand en/of openbaar gemaakt in enige vorm of op enige wijze, hetzij elektronisch, mechanisch, door fotokopieën, opnamen of op enige andere manier zonder voorafgaande schriftelijke toestemming van de uitgever.

Ondanks alle aan de samenstelling van deze handleiding bestede zorg kan noch de fabrikant, noch de auteur, noch de distributeur aansprakelijkheid aanvaarden voor schade die het gevolg is van enige fout uit deze uitgave.

## Trademarks

Alle merken en geregistreerde merken zijn eigendom van hun respectievelijke eigenaren.